### **1 INTRODUCTION**

The COMMANDER 300 Series of documentation is shown in Fig. 1.1. The **Standard Manuals**, including the specification sheet, are supplied with all instruments. The **Modbus Supplement** is supplied with instruments configured for Modbus Serial Communication.

The Installation manual includes an **Installation Record** which should be completed as a log of the electrical installation. The record is useful when carrying out initial instrument programming and can be retained for future reference

### 2 GENERAL PROGRAMMING

#### 2.1 Preparation for Changes to the Parameters

Ensure that the external alarm/control circuits are isolated if inadvertent operation during programming is undesirable.

Any change to the operating parameters are implemented using the  $\frown$  or  $\bigtriangledown$  switches – see Section 3 of the Operating Guide.

**Note.** The instrument responds instantly to parameter changes which are saved when the **are** switch is pressed.

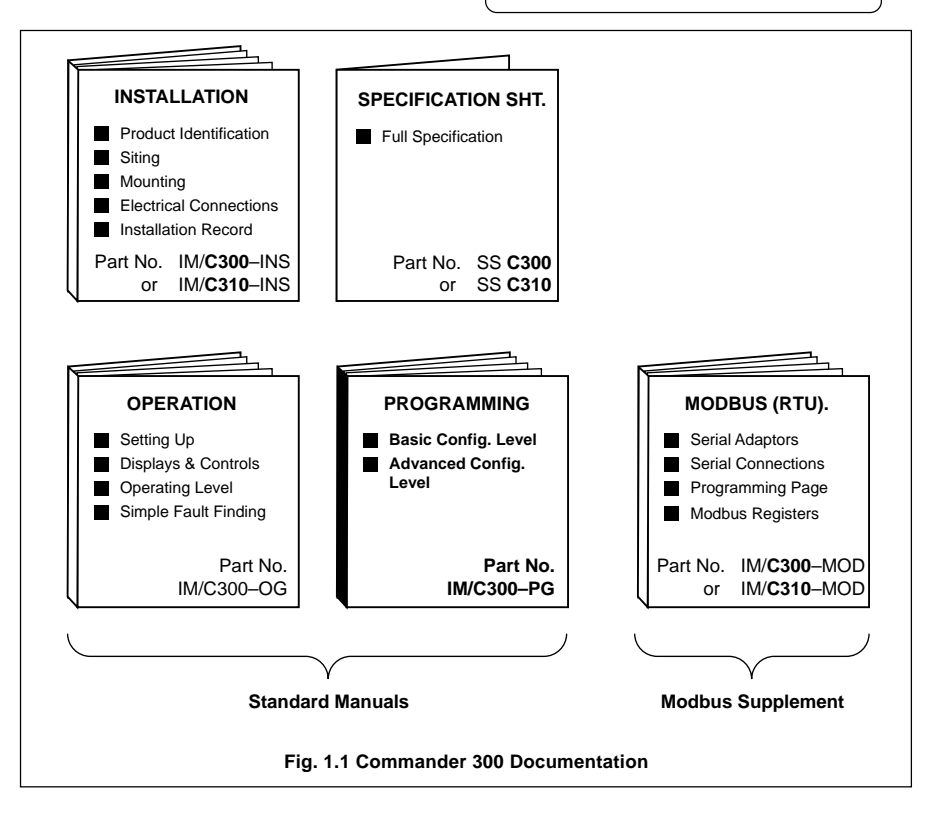

# **3 SELECTING THE CONTROL TYPE**

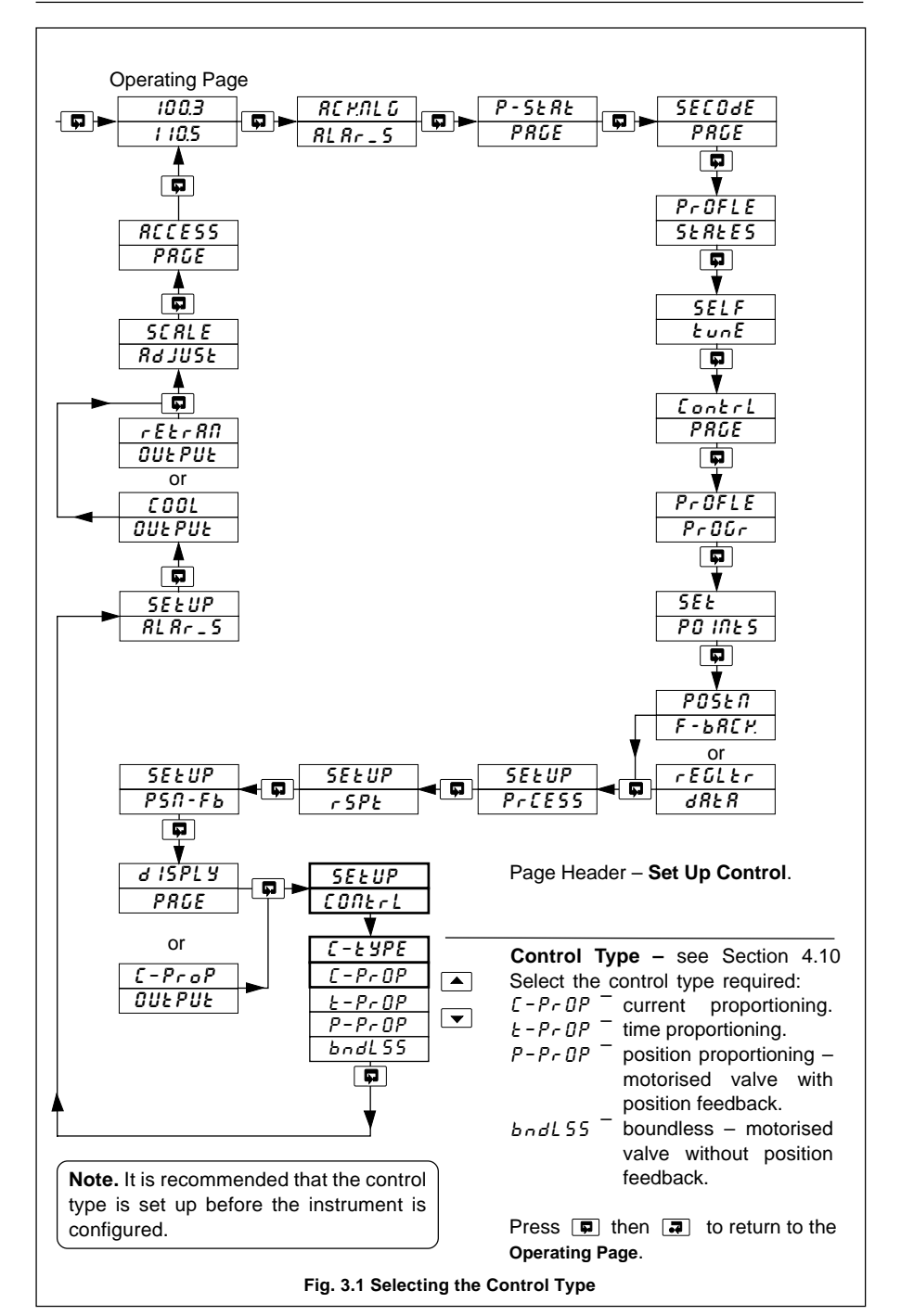

3

# 4 CONFIGURATION

#### 4.1 Profile Program Page

#### Information.

- · This page is inaccessible when a profile is running.
- Up to 9 programs for the C300/C310 (3 for the C301, 20 for the C302).
- Total of 30 segments for the C300/C310 (12 for the C301, 99 for the C302).
- Guaranteed Ramp/Soak feature.
- Repeat facility for each program.

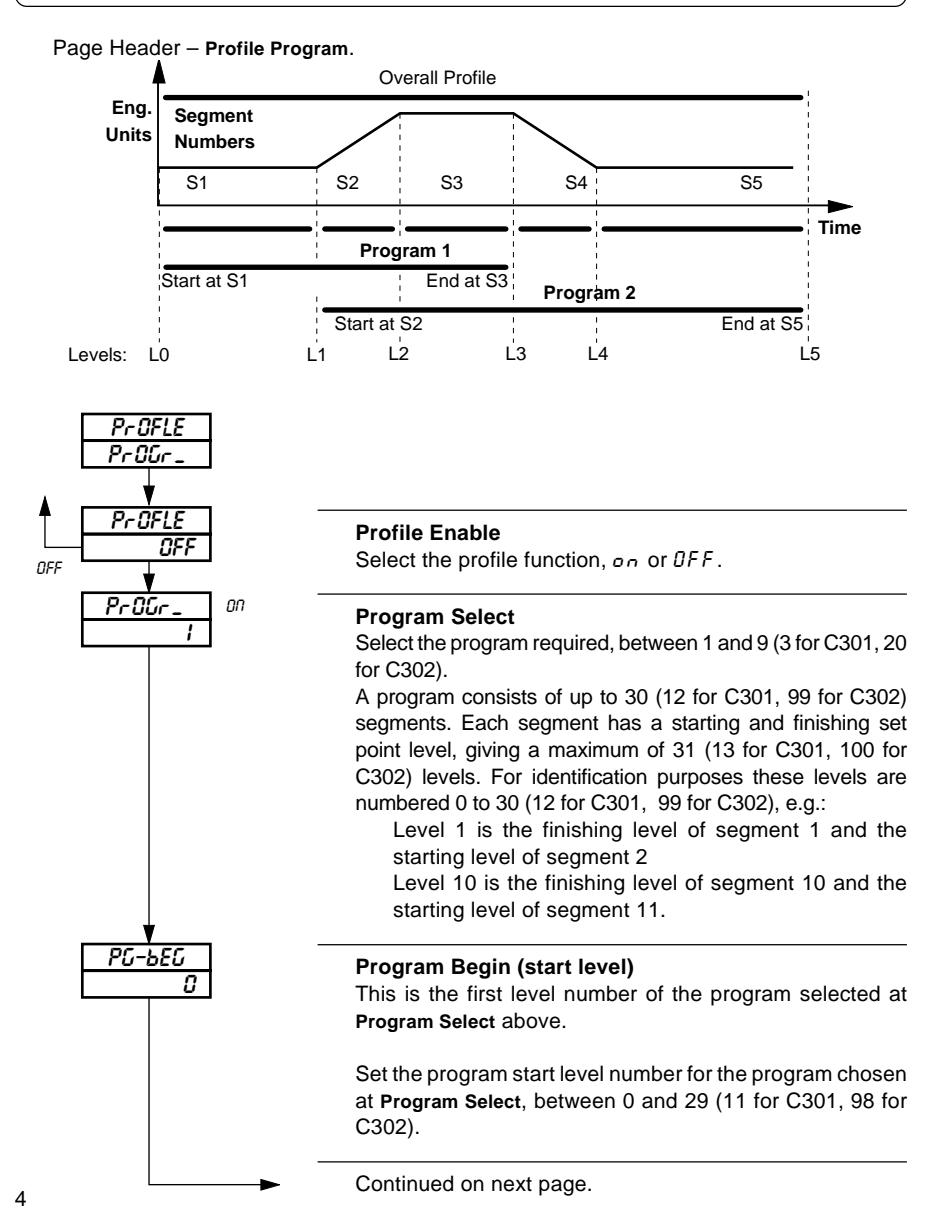